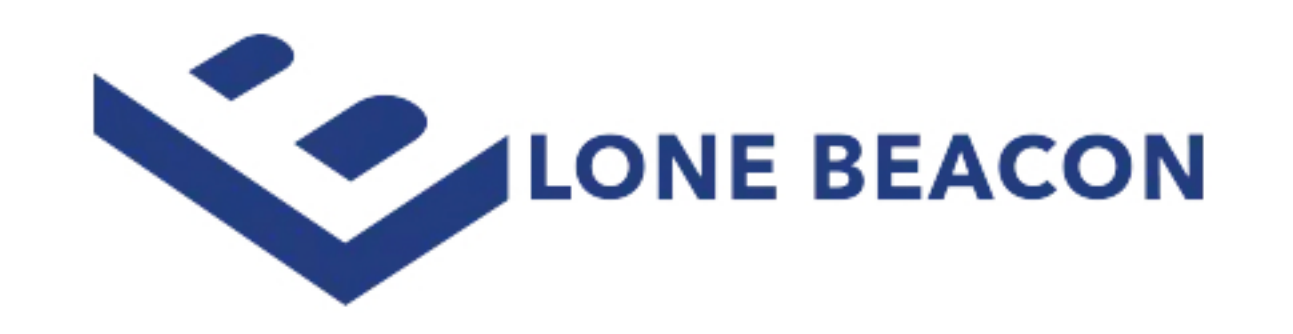

## **STEP BY STEP INSTRUCTIONS:**

- Login to your email via web browser
- Once logged in find your Avatar/Icon (Top Right-Hand Corner)

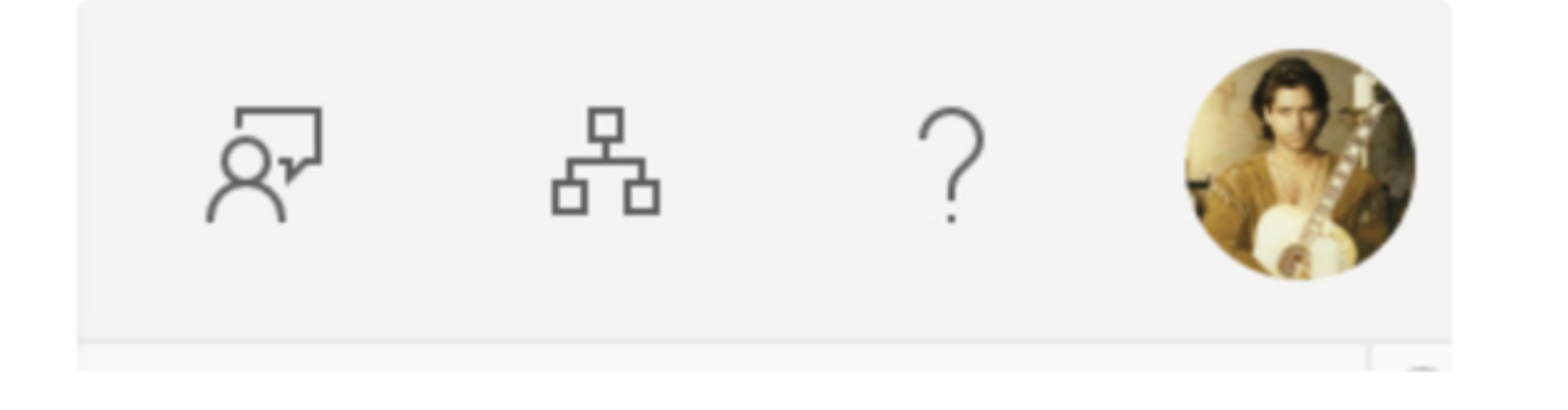

- Click it
- From there click "View account"

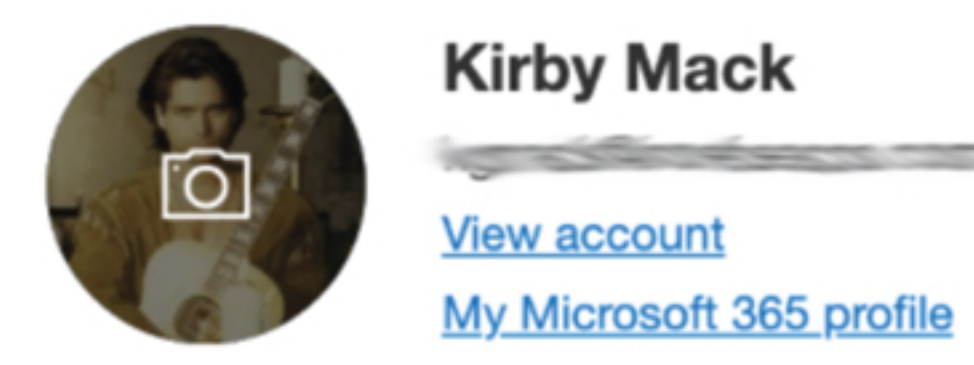

• Once in your account there will be two places you'll want to check

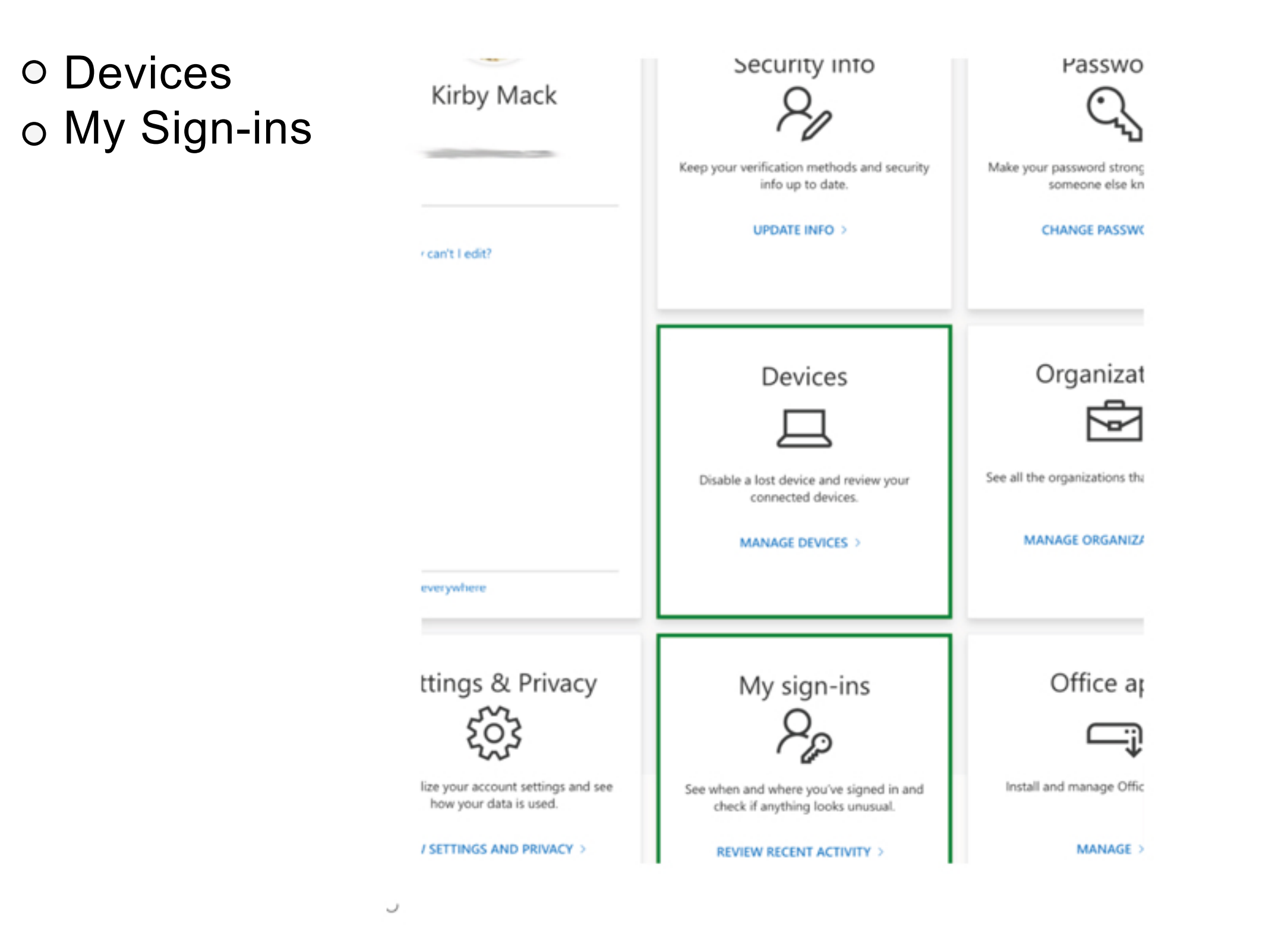

• From there do an audit of both: Devices that are logged into your account and an audit of your sign in locations.

If you do not recognize a device, select the option to log the device out. If you see one and you are unsure who it is, it's best to go ahead and change your password immediately.

## Recent activity

You should recognize each of these recent activities. If one looks unfamiliar, you should review your security info.

| 문 | Today at 9:39:52 AM EDT                   |                                  | South Carolina, US 🛈            | D Microsoft Account Controls V2 |                                      | Successful sign-in |
|---|-------------------------------------------|----------------------------------|---------------------------------|---------------------------------|--------------------------------------|--------------------|
|   | Location<br>South Carolina, US ①<br>Ville | <b>Operating System</b><br>MacOs | <b>Browser</b><br>Google Chrome | IP What is this?                | App<br>Microsoft Account Controls V2 | Account            |

If you do not recognize a sign-in or sign-in attempt location (geographically), check to see if the sign-in was successful or not. If it was, it's best to go ahead and change your password immediately. (This is the screen under My sign-ins)

## LAST CHECK

Devices

No devices to display.

- To check which mobile devices are signed in to your account in email only, login to your email via web browser
- Click the gear icon next to your avatar, top right-hand.
- Scroll to the bottom and click View all Outlook settings.
- Select General on the left hand side and then select devices.

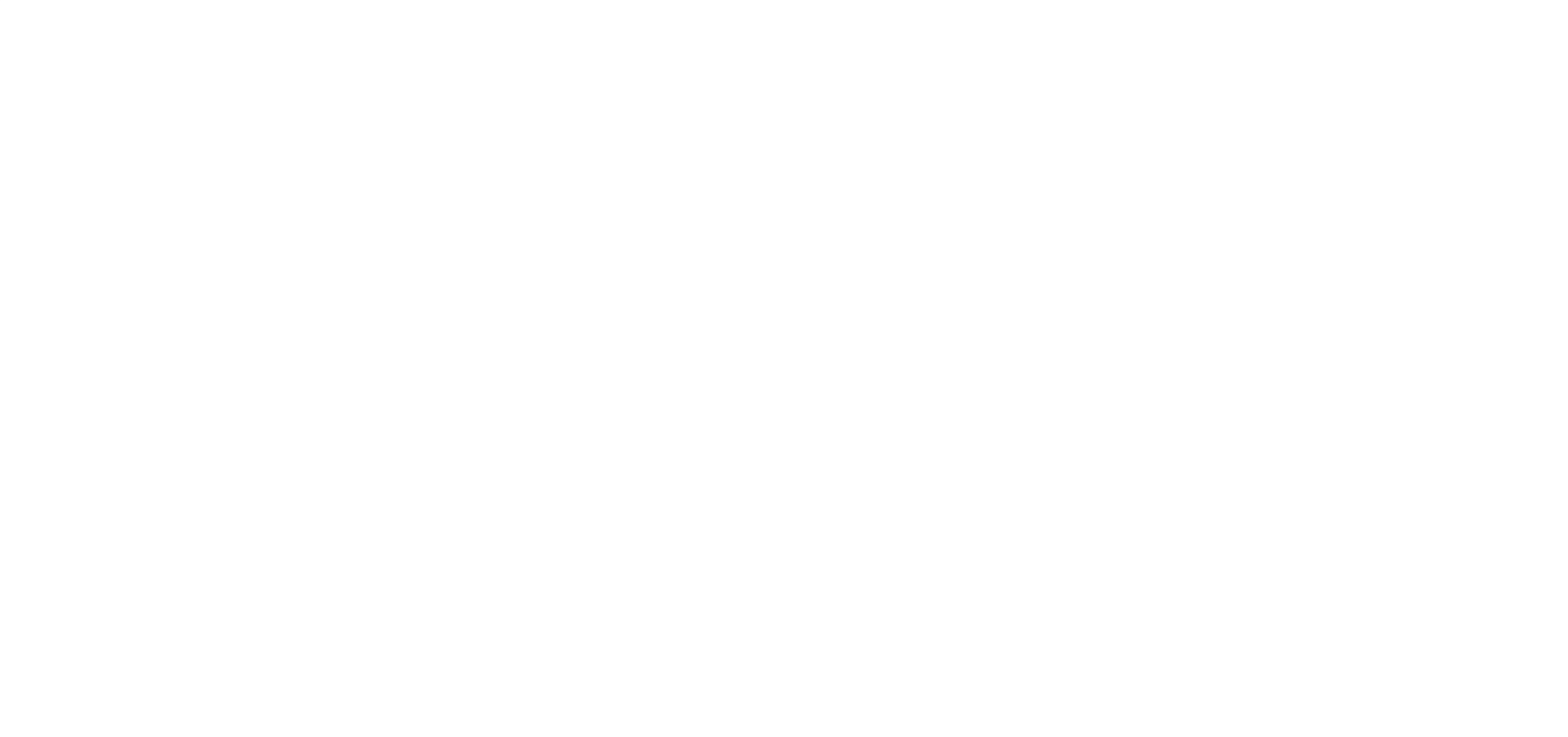

**A Full-Service Marketing Company for the Financial Industry**